# □YouTube チャンネル登録

- ① Google のトップページを開きます。
- ② ・が9つある Google アプリをクリックし「\*\*\*@Gmail」アドレスウィ入力してログインします。

|                                          |              | Gmail 画像        |                    |
|------------------------------------------|--------------|-----------------|--------------------|
|                                          | YouTube      |                 | ioogle アプリ<br>検索   |
| Google                                   | <b>ビ</b> ジネス | <b>マ</b><br>マップ | Play               |
| Q Google で検索または URL を入力 🔱                | Gmail        | 連絡先             | ドライブ               |
| ③ 「作成」をクリックします。<br>④ 動画をアップロード」をクリックします。 |              |                 |                    |
| ■ YouTube JP 検索                          | Q            | • ↔ #           | ¢                  |
| ↑ ↑ ↑ ↑ ↑ ↑ ↑ ↑ ↑ ↑ ↑ ↑ ↑ ↑ ↑ ↑ ↑ ↑ ↑    | 二メ、子供向…      | 工芸品 作成 野球       | ペット >              |
|                                          |              | <b>D</b> III    | ¢                  |
|                                          |              | ▶ 動画をフ          | <sup>7</sup> ップロード |
|                                          |              | ((•)) ライブ酢      | 己信を開始              |

⑤ 動画のアップロードの画面が表示されるので、「ファイルを選択」をクリックします。

| 動画のアップロード                                          | ! | × |
|----------------------------------------------------|---|---|
|                                                    |   |   |
|                                                    |   |   |
| アップロードする動画ファイルをドラッグ&ドロップします<br>公開するまで、動画は非公開になります。 |   |   |
| ファイルを選択                                            |   |   |

⑥ 開くウィンドウが表示されるので、保存してある動画を選択し「開く」をクリックします。

| ◎ 開<                                   |                                                                                  |                |
|----------------------------------------|----------------------------------------------------------------------------------|----------------|
| ← → <b>~ ↑ <mark> </mark> 《 楽譜 〉 S</b> | YNCRO ~ ひ                                                                        |                |
| 整理▼ 新しいフォルダー                           |                                                                                  |                |
| SYNCROOM ^                             | □ 名前                                                                             | 状態             |
| HV/ 1947 E                             | <ul> <li>ALMAN 4G Bream</li> <li>El Cachimbo</li> <li>Faz Hoje um Ano</li> </ul> |                |
| 📕 共有のお気に入り                             | 📕 Miavorita                                                                      | � PowerPoint ত |

成◆ PowerPoint で動画を作成◆ PowerPoint で動画を作成

| 動画のタイトルが表示さ                                                    | れる                      |             | YouTu                   | 非公開として保存済み     | : | ×  |
|----------------------------------------------------------------|-------------------------|-------------|-------------------------|----------------|---|----|
| 詳細<br>O                                                        | 動画の要素<br>〇              | ب<br>ب<br>ص | ック                      | 公開設定<br>       |   |    |
| 詳細                                                             |                         | 詳細を再利用      |                         |                |   |    |
| タイトル (必須) ⑦<br>動画のタイトルが表<br><sup>説明</sup> ⑦<br>24時者に向けて動画の内容を終 | 示される                    | 42/100      | 動间                      | 画を処理しています      |   |    |
|                                                                |                         |             | 動画リンク<br>https://youtu. | be/zWuCjXfDMTk | D |    |
| 🛨 💿 📀 アップロード完了…まも                                              | なく処理が始まります              |             |                         |                |   | 次へ |
| ⑦ 「次へ」をクリックしま<br>③ いいえ、子供向けではま<br>⑨ 「次へ」をクリックしま                | ます。<br>うりません。にチェ<br>ます。 | ックを入れます     | -<br>0                  |                |   |    |
|                                                                |                         |             | 動画リンク                   |                | Ē |    |

|   | ○ はい、子ども向けです                   | 動画リンク<br>https://youtu.be/zWuCjXfDMTk |    |
|---|--------------------------------|---------------------------------------|----|
|   | ● いいえ、子ども向けではありません             | ファイル名<br>0.腰痛を解消する7個の体操0個日、体。         |    |
| 1 | 💷 < チェックが完了しました。問題は検出されませんでした。 |                                       | 次へ |

|     | 終了画面の追加<br>動画の最後で関連コンテンツをプロモーションする       | 動画からインボート 追加 | <ul> <li>この画面はアップロ</li> <li>ードしてから追加で</li> </ul> |
|-----|------------------------------------------|--------------|--------------------------------------------------|
| (i) | <b>カードの追加</b><br>動画の途中で関連コンテンツをプロモーションする | 追加           | きるので、そのまま<br>で「次へ」をクリッ                           |
| • 📀 | チェックが完了しました。問題は検出されませんでした。               | 戻る 次へ        | ・<br>クします。<br>ー・・ー・・ー・・ー・・ー・                     |

⑩ この画面が表示されます。→「次へ」をクリックします。

| 詳細<br><del>                                      </del>              | 動画の要素                         | チェック<br><b>O</b>                                               | 公開設定<br>〇  |
|----------------------------------------------------------------------|-------------------------------|----------------------------------------------------------------|------------|
| チェック<br>動画の公開設定を制限する可能性の<br>す。問題があれば事前に修正できる<br>著作権<br>問題は検出されませんでした | のある問題がないか、YouTube た<br>ます。 詳細 | チェックのご紹介<br>動画を公開する前に、著作権の問題を事前に<br>チェックして解決するお手伝いをします。<br>閉じる | ~          |
| 注意: これらのチェックの結果は最<br>る問題が生じる可能性があります。                                | 験約なものではありません。将来<br>。 詳細       | 、動画に影響す                                                        | フィードバックを送信 |
| 主 💷 ✔ チェックが完了しまし                                                     | た。問題は検出されませんでした               | - o                                                            | 戻る次へ       |

① この画面で「非公開」「限定公開」「公開」のいずれかにチェックを入れ保存します。

「非公開」か「限定公開」か「公開」については、アップロードするときに編集画面で変更可能 です。

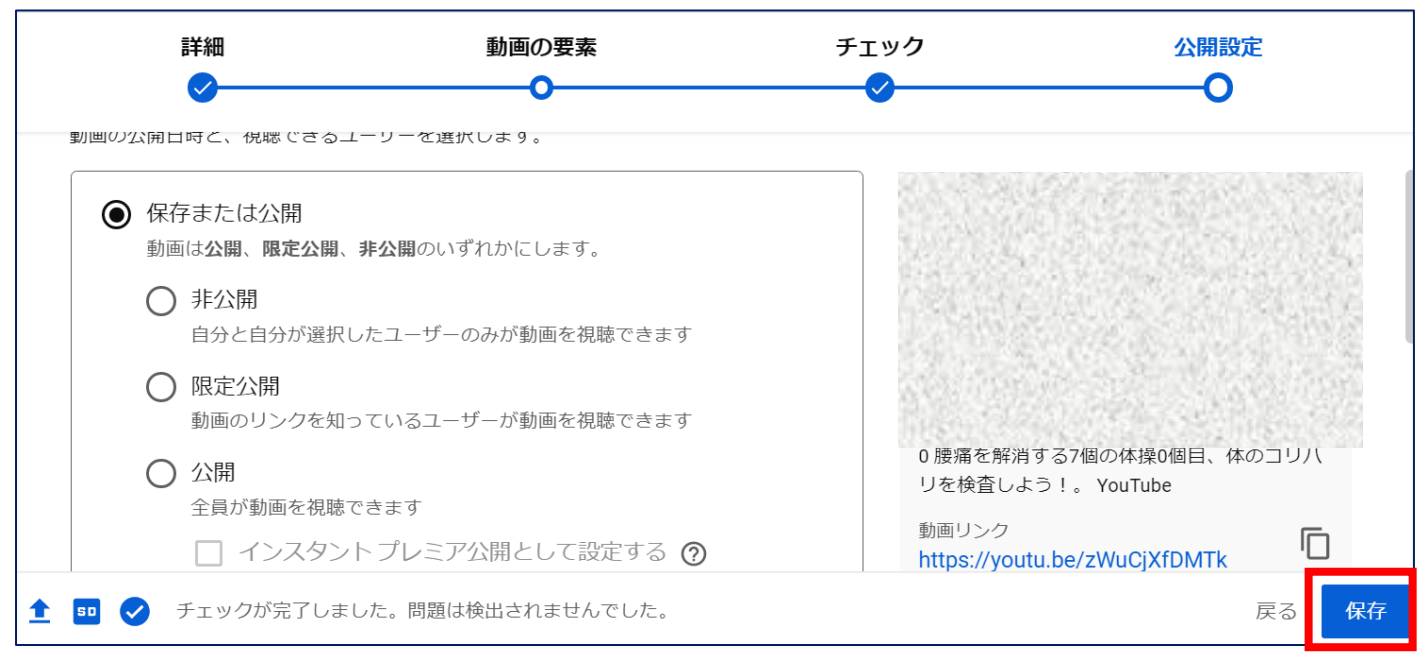

⑦ アカウントをクリックして「YouTube Studio」をクリックします。

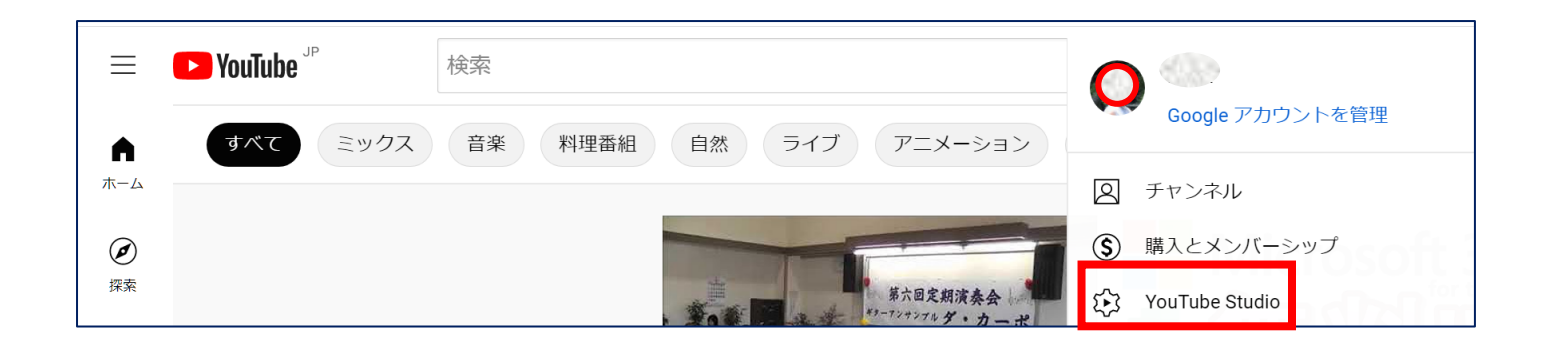

#### 13 「コンテンツ」をクリックします。

| ≡  | Studio     | Q チャンネル内で検索                           |       |    | 0          | <b>任</b> 作成 |
|----|------------|---------------------------------------|-------|----|------------|-------------|
|    | $\bigcirc$ | <b>チャンネルのコンテンツ</b> 動画 ライブ配信<br>マ フィルタ |       |    |            |             |
|    |            | 動画                                    | 公開設定  | 制限 | 日付 🗸       | 視聴回数        |
| 55 | ダッシュボード    |                                       | Ⅰ 非公開 | なし | 2022/01/09 | 0           |
|    | コンテンツ      |                                       |       |    | アップロード日    |             |

① 非公開で保存した動画が表示されています。チェックを入れて編集します。

→すべて表示をクリックすると詳細な編集設定ができます。

| 動画の詳細                                                                                                    |
|----------------------------------------------------------------------------------------------------|
| この動画は子ども向けでない動画として設定されています 自分で設定<br>ご自身の所在地にかかわらず、子ども向けに制作するコンテンツは児童オンライン プライバシー保護法<br>(COPPA)とその他の法律を遵守する必要があります。クリエイターには、子ども向けに制作した動画かどう<br>かを申告することが義務付けられています。子ども向けコンテンツの詳細 |
| ① パーソナライズド広告や通知などの機能は子ども向けに制作された動画では利用できなくなります。ご自身<br>で子ども向けと設定した動画は、他の子ども向け動画と一緒におすすめされる可能性が高くなります。詳細                                                                          |
| <ul> <li>○ はい、子ども向けです</li> <li>● いいえ、子ども向けではありません</li> </ul>                                                                                                    |
| ✔ 年齢制限(詳細設定)                                                                                                    |
| すべて表示<br>有料プロモーション、タグ、字幕など                                                                                                    |

## ロアカウント名の変更

- 1. YouTube Studio にログインします。
- 2. 左側のメニューから [カスタマイズ] [基本情報] を 選択します。
- 3. [編集] をクリックし、チャンネル名を変更します。
- 4. チャンネルの新しい説明を入力します。
- 5. [公開] をクリックします。
- □YouTube にアップロードした動画を編集し

# たい場合

- 1. YouTube をクリックします。
- 2. 「YouTube Studio」をクリックします。

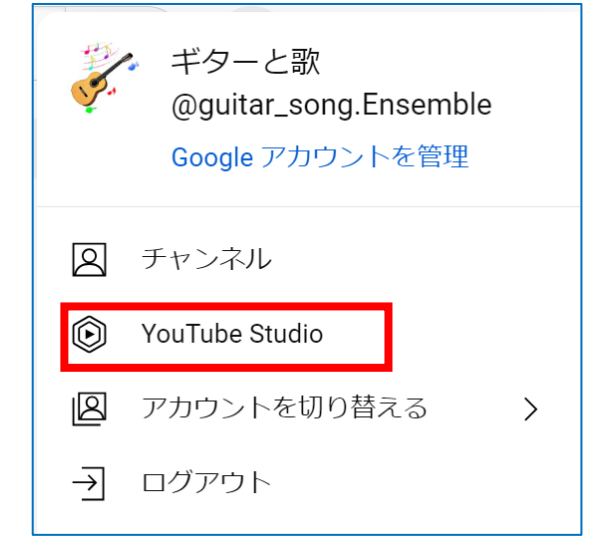

3. 「チャンネルのコンテンツ」をクリックします。 4. アップロードした動画の「編集」をクリックします。

|     | Studio        | 〇 チャンネル内で検索      |
|-----|---------------|------------------|
| Ş.  | 動画 ライブ配信      | 再生リスト ポッドキャスト    |
| 8   | <u>-</u> フィルタ |                  |
|     | 動画            |                  |
| ıl. |               | い道』 ヴィヴァルディ 作曲 … |
| Ξ   | 2:21          |                  |

5. 動画の詳細画面が表示されます。

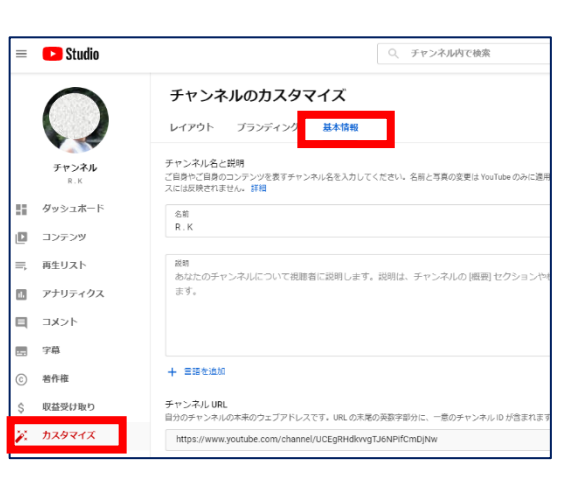

6. 「タイトル」や「説明」欄に説明を追加、編集したりします。→「保存」をクリックします。

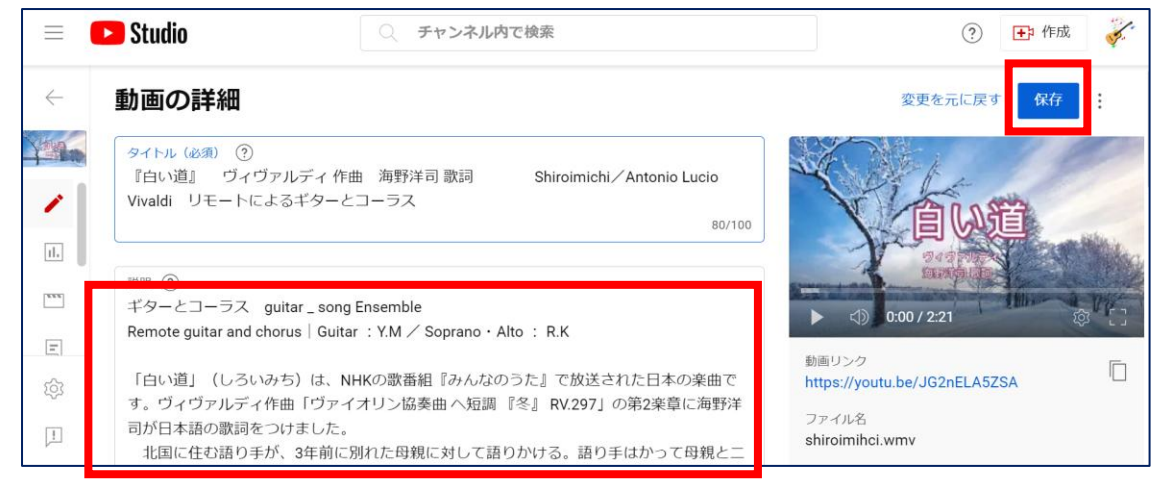

#### 7. 編集が終わって保存をクリックしたら左上にある動画をクリックします。

|              | Studio                                                   | ○ チャンネル内で検索                                                                                    | ? 于 作成                                                                       | ø.  |
|--------------|----------------------------------------------------------|------------------------------------------------------------------------------------------------|------------------------------------------------------------------------------|-----|
| $\leftarrow$ | 動画の詳細                                                    |                                                                                                | 変更を元に戻す 保存                                                                   | :   |
|              | <mark>タイトル (必須) ⑦</mark><br>『白い道』 ヴィヴァ<br>Vivaldi リモートによ | ルディ 作曲 海野洋司 歌詞 Shiroimichi/A<br>るギターとコーラス                                                      | ntonio Lucio<br>80/100                                                       | in. |
|              | 説明 ⑦<br>ギターとコーラス gu<br>Remote guitar and cho             | itar_song Ensemble<br>rus   Guitar : Y.M ∕ Soprano • Alto : R.K                                | ▶ ⊲) 0.00 / 2.21                                                             | DF: |
| i<br>i<br>i  | 「白い道」(しろいみ<br>す。ヴィヴァルディ作<br>司が日本語の歌詞をつ<br>北国に住む語り手が      | ち)は、NHKの歌番組『みんなのうた』で放送され<br>曲「ヴァイオリン協奏曲 ヘ短調 『冬』 RV.297」の領<br>けました。<br>、3年前に別れた母親に対して語りかける。語り手は | b<br>b<br>日本の楽曲で<br>https://youtu.be/JG2nELA5ZSA<br>ファイル名<br>shiroimihci.wmv |     |

### 8. YouTubeの画面が表示されます。

| ► YouTube <sup>JP</sup> |                        | <u></u><br>安索                     | Q .              |
|-------------------------|------------------------|-----------------------------------|------------------|
|                         |                        |                                   |                  |
| 『白い道』<br>一ラス            | ヴィヴァルディ 作曲 海野洋司 歌詞<br> | Shiroimichi⁄Antonio Lucio Vivaldi | リモートによるギターとコ     |
| ギターと歌                   | アナリティクス 動画の編集          | 💼 3 💬 🖒 共有                        | ≓ Loop ± オフライン … |

9. 画面の「動画の編集」をクリックするとコンテンツの画面になり、さらに編集ができます。

| ? 🕩 作成 🧳   | ?                                                                  | Studio チャンネル内で                                                                                                    |
|------------|--------------------------------------------------------------------|----------------------------------------------------------------------------------------------------|
| 元に戻す保存     | 変更を元に戻す                                                            | 動画の詳細                                                                                                    |
| W道         |                                                                    | 『白い道』 ヴィヴァルディ 作曲 海野洋司 歌詞<br>Vivaldi リモートによるギターとコーラス                                                                                                    |
|            | <ul> <li>▶ &lt;1&gt;0:00 / 2:21</li> </ul>                         | 説明 ⑦<br>ギターとコーラス guitar_song Ensemble<br>Remote guitar and chorus   Guitar : Y.M / Soprano・Alt                                                                                                    |
| nELA5ZSA   | 動画リンク<br>https://youtu.be/JG2nELA5<br>ファイル名                        | 「白い道」(しろいみち)は、NHKの歌番組『みんなのき<br>す。ヴィヴァルディ作曲「ヴァイオリン協奏曲 ヘ短調 『<br>司が日本語の歌詞をつけました。                                                                                                    |
| 2:2<br>JG2 | しつのののののでは、<br>しつのののののので、<br>しつのののののののののののののののののののののののののののののののののののの | <ul> <li><sup>説明</sup></li> <li>ジギターとコーラス guitar_song Ensemble</li> <li>Remote guitar and chorus   Guitar : Y.M / Soprano・Alter</li> <li>「白い道」(しろいみち)は、NHKの歌番組『みんなのき<br/>す。ヴィヴァルディ作曲「ヴァイオリン協奏曲へ短調『<br/>司が日本語の歌詞をつけました。</li> <li>北国に住む語り手が、3年前に別れた母親に対して語り</li> </ul> |

さらに編集をしたら必ず「<mark>保存</mark>」をクリックします。

以上のように繰り返して、YouTubeの画面を確認しながら編集していきましょう。